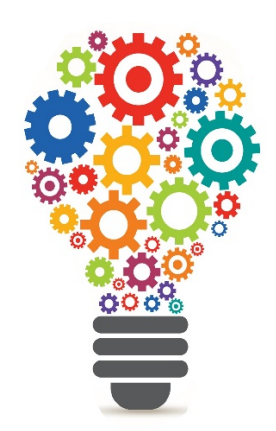

# **Guidance Document**

## MyCarePortal™ Mobile App Installation Guide

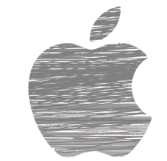

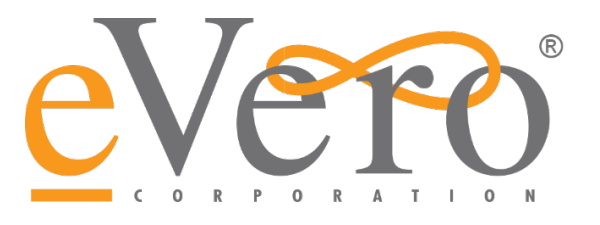

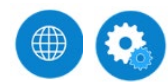

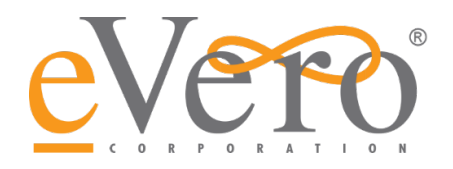

### Contents

| Introduction                                       | .3 |
|----------------------------------------------------|----|
| Why Isn't the App in the App Store or Google Play? | .3 |
| How to Download the App                            | .4 |

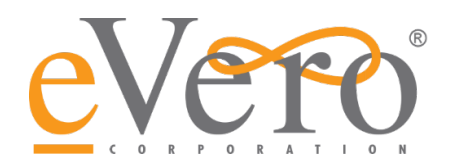

#### Introduction

This installation guide will provide users with step-by-step instructions on how to install MyCarePortal<sup>™</sup> to a personal device.

Since our app is not available through the App Store (iOS) or Google Play, a few additional steps are required for installation.

## Why Isn't the App in the App Store or Google Play?

eVero's top priority is ensuring that our clients can provide and access care services.

When an app is hosted in the App Store, the platform is required to adhere to a lengthy review process before it can be published or updated. This review process can take up to 4 weeks to complete, providing detrimental to our end users and their work efficiency — as we would no longer be able to provide regular app updates, bug features, or feature enhancements.

By privately hosting and distributing our own mobile apps, we retain significantly greater control over our development process, and can bring updates to our clients in real-time.

If you are interested in learning more, <u>please click here</u>.

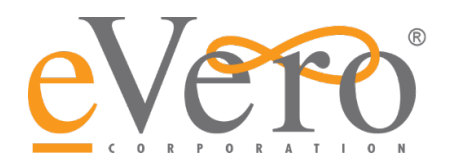

#### How to Download the App

- 1. Navigate to <u>www.evero.com</u> in the browser on the desired Apple device.
- 2. Tap the **Menu** button (circled in blue) located on the top right of the screen, and locate **Apps** in the menu list.

![](_page_3_Picture_5.jpeg)

![](_page_4_Picture_1.jpeg)

3. Next, the user can either select the **plus sign** to expand specific eVero app options, or just tap the word **Apps** to open a landing page for each of the mobile apps.

| AА         | evero.com | Ś |
|------------|-----------|---|
|            |           |   |
|            |           | × |
| Home       |           |   |
| Company    |           | + |
| Platform   |           | + |
| Apps       |           | + |
| Blog       |           |   |
| Support    |           |   |
| eVero Ed   |           | + |
| Contact Us |           |   |
|            |           |   |

4. On the Apps landing page, the user will be able to choose between the 3 available eVero apps. Tap MyCarePortal<sup>™</sup> Mobile to open the MyCarePortal<sup>™</sup> Mobile informational page.

![](_page_4_Picture_5.jpeg)

#### MyCarePortal™ Mobile

Individuals and families can access customized dashboards and their Budget with ease. Built for NY Self-Direction.

![](_page_5_Picture_0.jpeg)

5. On this page, the user will select the orange MyCarePortal<sup>™</sup> Mobile <u>Apple</u> button.

This will ultimately lead the user to the app download page, where they can find the most recent app requirements and information (such as the platform version number, release date, and minimum iOS supported).

a. The user will also have the option to open these instructions as a PDF.

|                              | New York's Self-Direction Program keep                                 | s the Individual at |  |  |
|------------------------------|------------------------------------------------------------------------|---------------------|--|--|
|                              | forefront of their care management, and our Self-Direction             |                     |  |  |
|                              | Mobile App for Individuals & Families r                                | nakes it easy to    |  |  |
|                              | ensure transparency, accuracy, and connectivity.                       |                     |  |  |
|                              | Follow the links below to download the                                 | MyCarePortal™       |  |  |
|                              | Individual & Family Mobile App for your                                | appropriate         |  |  |
|                              | operating system.                                                      |                     |  |  |
|                              |                                                                        |                     |  |  |
|                              | MyCarePortal™ Mobile Apple                                             |                     |  |  |
| MyCarePortal™ Mobile Android |                                                                        |                     |  |  |
|                              |                                                                        |                     |  |  |
|                              | Newest Update:                                                         |                     |  |  |
|                              |                                                                        |                     |  |  |
|                              | M. Case Destal TM Makila Marsing 1.5                                   |                     |  |  |
|                              | MyCarePortal™ Mobile Version 1.5                                       |                     |  |  |
|                              | MyCarePortal™ Mobile Version 1.5<br><b>Release Date:</b>               |                     |  |  |
|                              | MyCarePortal™ Mobile Version 1.5<br>Release Date:<br>March 2021        |                     |  |  |
|                              | MyCarePortal™ Mobile Version 1.5<br><b>Release Date:</b><br>March 2021 |                     |  |  |

![](_page_6_Picture_0.jpeg)

- 6. It's almost time to download the app! Prior to doing so, we highly recommend that the user **enables location services** on the mobile device.
  - a. Detailed instructions on how to do this can be found by <u>clicking here</u>.
- 7. Once the user has enabled location services, it's time to download the app. Tap the orange Download App button and follow the on-screen prompts.

|                                                                                                    | Version: MyCarePortal™ Mobile Version 1.5<br>Release Date: March 2021<br>Minimum OS supported: iOS 11 |
|----------------------------------------------------------------------------------------------------|----------------------------------------------------------------------------------------------------|
| Version: MyCarePortal™ Mobile Version 1.5<br>Release Date: March 2021<br>Minimum OS supported: IOS 11                                                                                                    | MyCarePortal™ Apple Installation Guide<br>(PDF)                                                       |
| MyCarePortaI <sup>PM</sup> Apple Installation Guide<br>(PDF)                                                                                                    | In orc "apps.evero.com" would like <sup>f-</sup><br>Direc to install "MyCarePortal"<br>Apple          |
| in order to properly download and install the eVero Self-<br>Direction Family Mobile App (MyCarePortaI <sup>III</sup> ) on your<br>Apple device, please make sure to follow all of the<br>directions in the installation Guides provided. | direct Cancel Install                                                                                 |
|                                                                                                    | Enabling Location Services:                                                                           |
| nabling Location Services                                                                                                    | For detailed information on how to enable Location                                                    |
| or detailed information on how to enable Location                                                                                                    | Services on your Apple mobile device, please follow these                                             |
| ervices on your Apple mobile device, please follow these<br>nstructions provided by Apple Support.                                                                                                    | instructions provided by Apple Support.                                                               |
| Download App                                                                                                    | Download App                                                                                          |

![](_page_7_Picture_0.jpeg)

8. Once the download is complete, the next step is to approve the app in the device's security settings. Approving the App's security settings varies depending on which Operating System is installed on the Apple device.

#### A) For iOS 14.8 and Earlier:

Open Settings on the device and select General from the list of options. Scroll down to where it says Device Management and choose where it says Evero Corporation. Once that is selected, confirm that the device is allowed to "Trust Evero Corporation."

![](_page_7_Picture_5.jpeg)

#### B) For iOS 15 and Later:

Open Settings on the device and select General from the list of options. Scroll down to where it says VPN & Device Management and choose where it says Evero Corporation. Once that is selected, confirm that the device is allowed to "Trust Evero Corporation."

| 10:03                                    | al 🕈 👪 | K Back Evero Corporation                                                                                                    |       |
|------------------------------------------|--------|----------------------------------------------------------------------------------------------------|-------|
| Ceneral General                          |        | Apps from developer "iPhone Distribution: Evero<br>Corporation" are not trusted on this iPhone and will<br>not run until the developer is trusted. |       |
| iPhone Storage<br>Background App Refresh | >      | Trust "Evero Corporation"                                                                                                    |       |
| Date & Time                              | >      | APPS FROM DEVELOPER "IPHONE DISTRIBU<br>EVERO CORPORATION"                                                                                         | TION: |
| Keyboard                                 | 5      | Trust "iPhone Distribution:                                                                                                    | fied  |
| Fonts                                    | >      | Evero Corporation" Apps or<br>This iPhone                                                                                                    | 1     |
| Language & Region                        |        | Trusting will allow any app from this<br>enterprise developer to be used on                                                                        |       |
| Dictionary                               | >      | your iPhone and may allow access to<br>your data.                                                                                                  |       |
| VPN & Device Management                  |        | Cancel Trust                                                                                                    |       |

![](_page_8_Picture_0.jpeg)

9. Once that is done, the app is ready!

To log in, the user must know their Agency Code, Username, and Password. Contact an Agency Admin with any questions.

| evero               |                       |  |  |  |
|---------------------|-----------------------|--|--|--|
| Sign in to continue |                       |  |  |  |
| Username            | Forgot your username? |  |  |  |
|                     |                       |  |  |  |
| Password            | Forgot your password? |  |  |  |
| Remember Me?        |                       |  |  |  |
| Sign In             |                       |  |  |  |